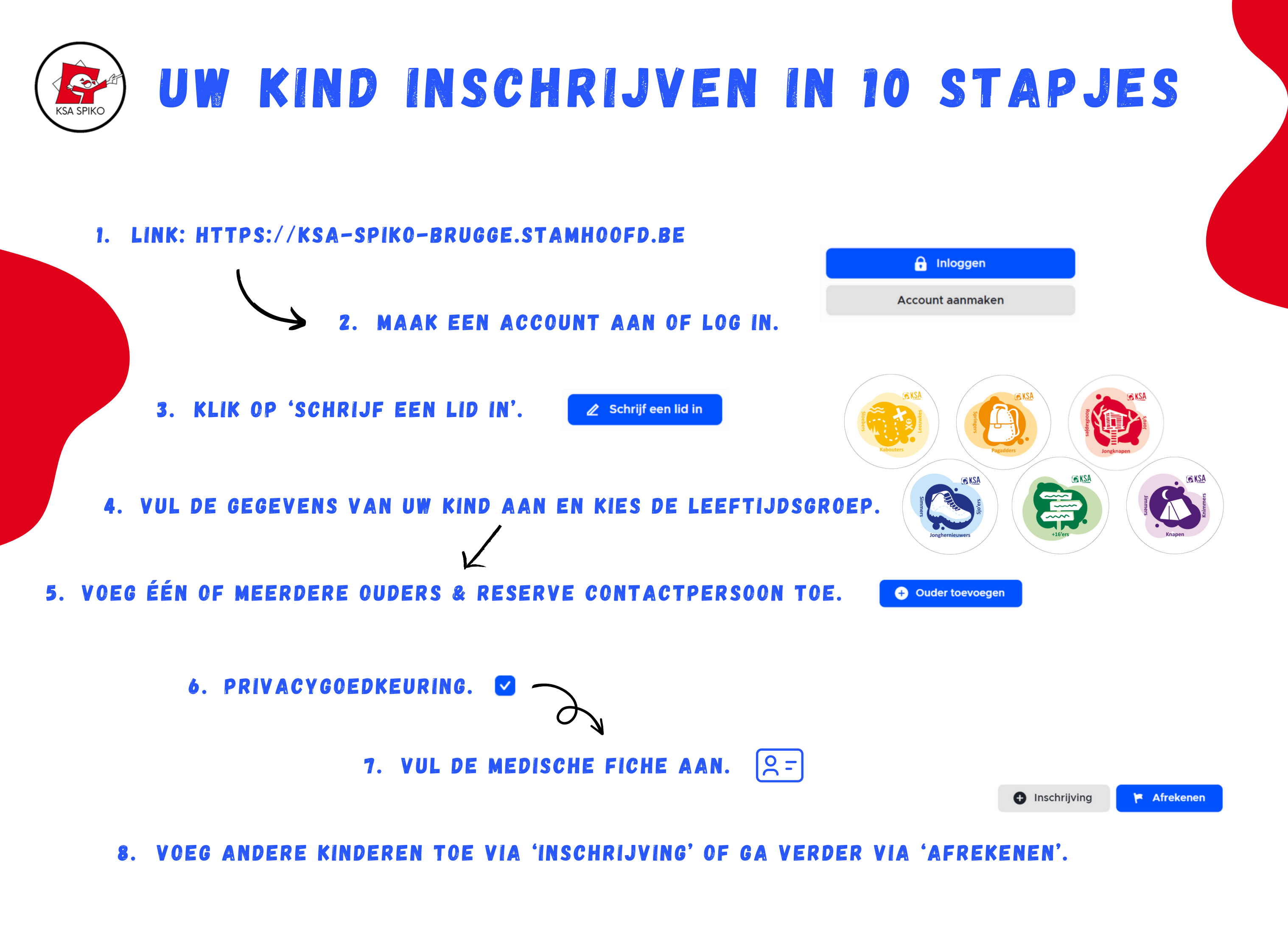

9. DRUK OP 'INSCHRIJVING BEVESTIGEN' EN SCHRIJF HET LIDGELD OVER NAAR BE28 7755 3627 4120.

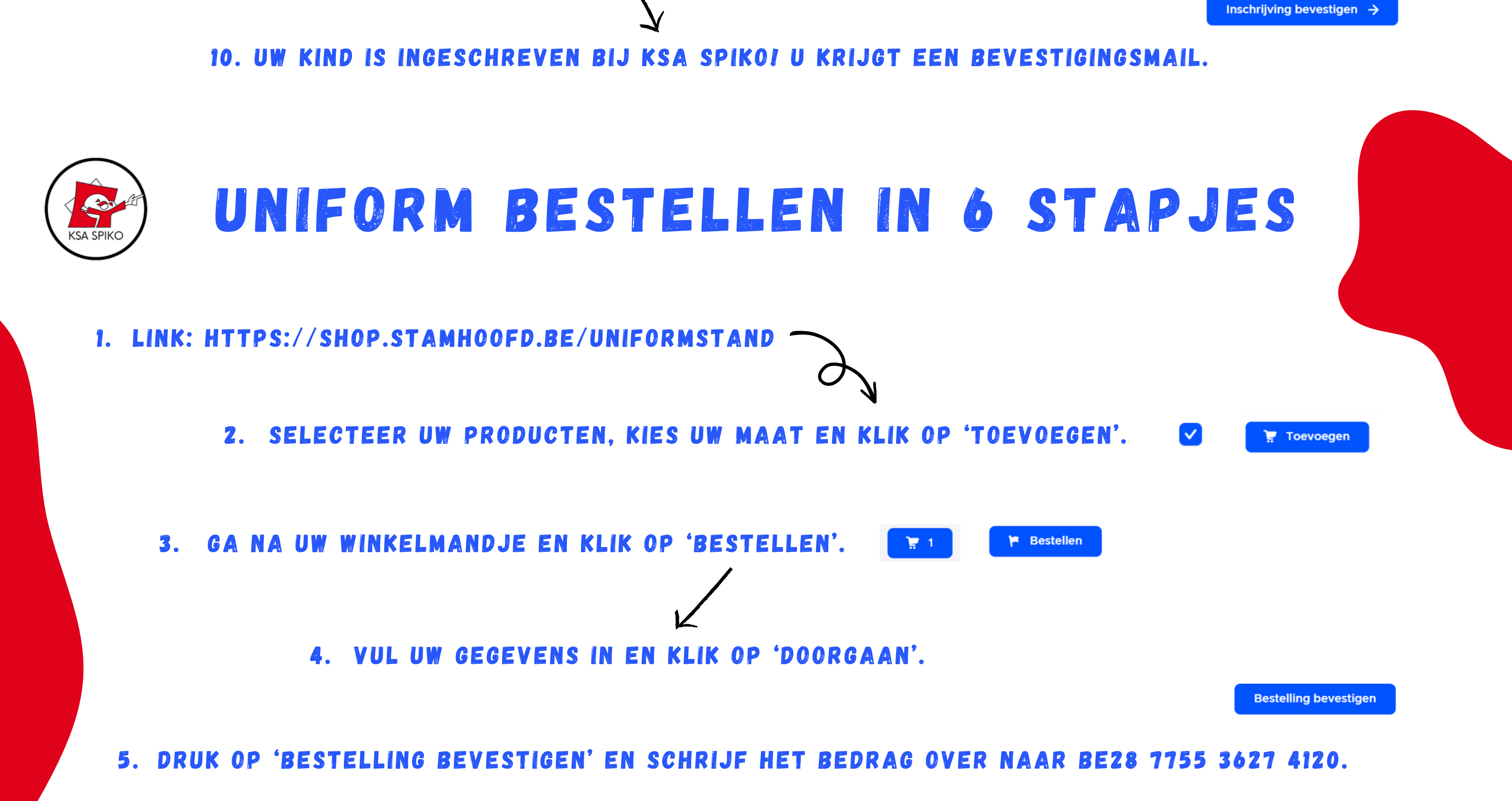

6. UW BESTELLING WERD GOED ONTVANGEN! U KRIJG EEN BEVESTIGINGSMAIL.